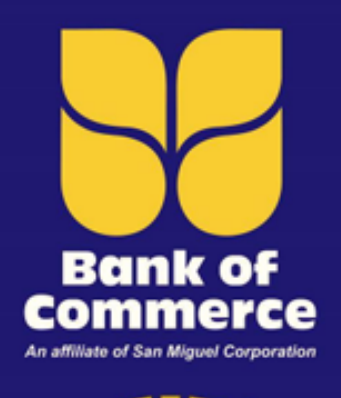

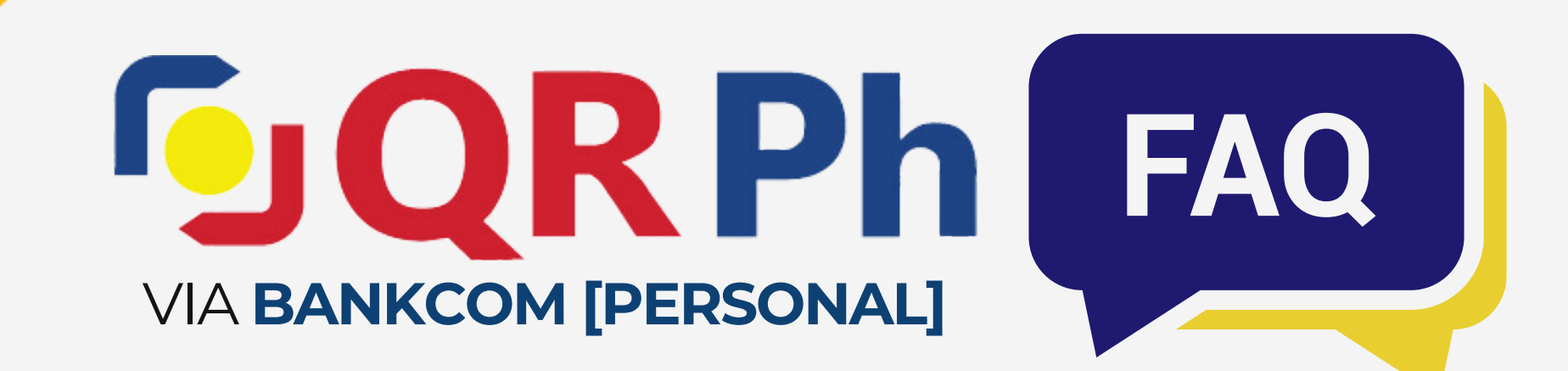

## What is **QR** Ph?

**QR Ph** is the national QR code standard approved by **Philippine Payments Management, Inc. (PPMI)** in accordance with Circular No. 1055 of **Bangko Sentral ng Pilipinas (BSP)**.

It allows participating banks or Electronic Money Issuers (EMI) to generate and read QR codes, making it easy to transfer money between individuals (P2P) and make digital payments to merchants (P2M).

**QR Ph** provides added **security** and **convenience** since users just need to scan the QR code and the details will be auto-filled, ensuring accurate and secured transactions.

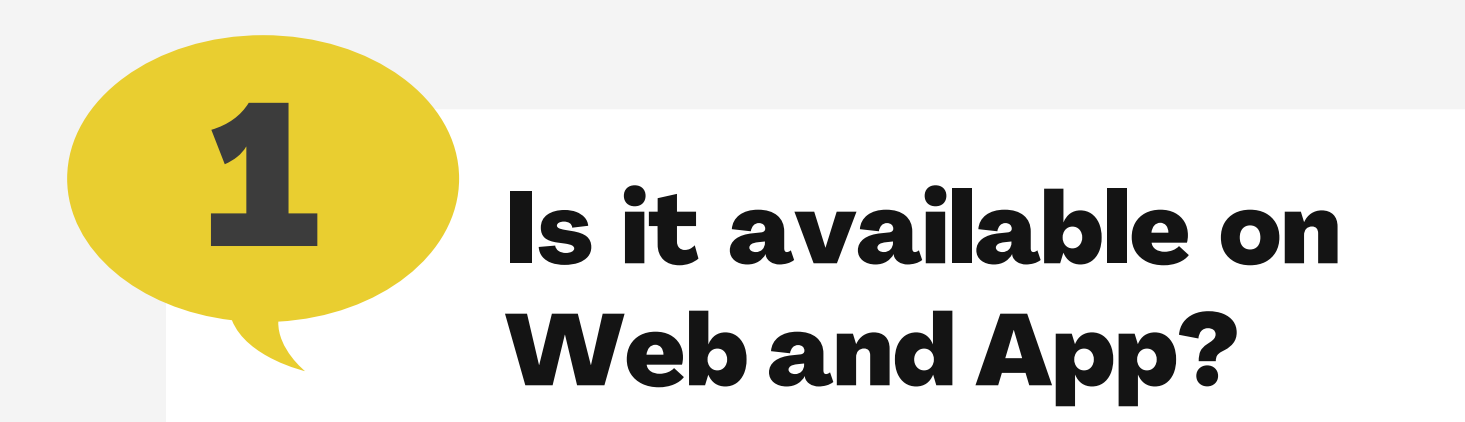

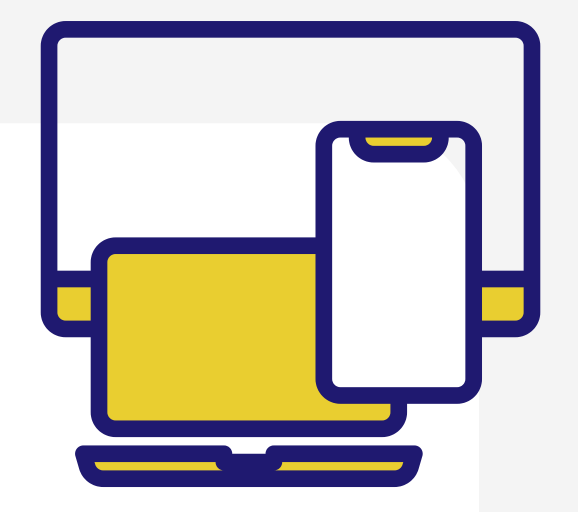

Yes, **QR Ph** is available on both **BankCom [Personal]** Web & App.

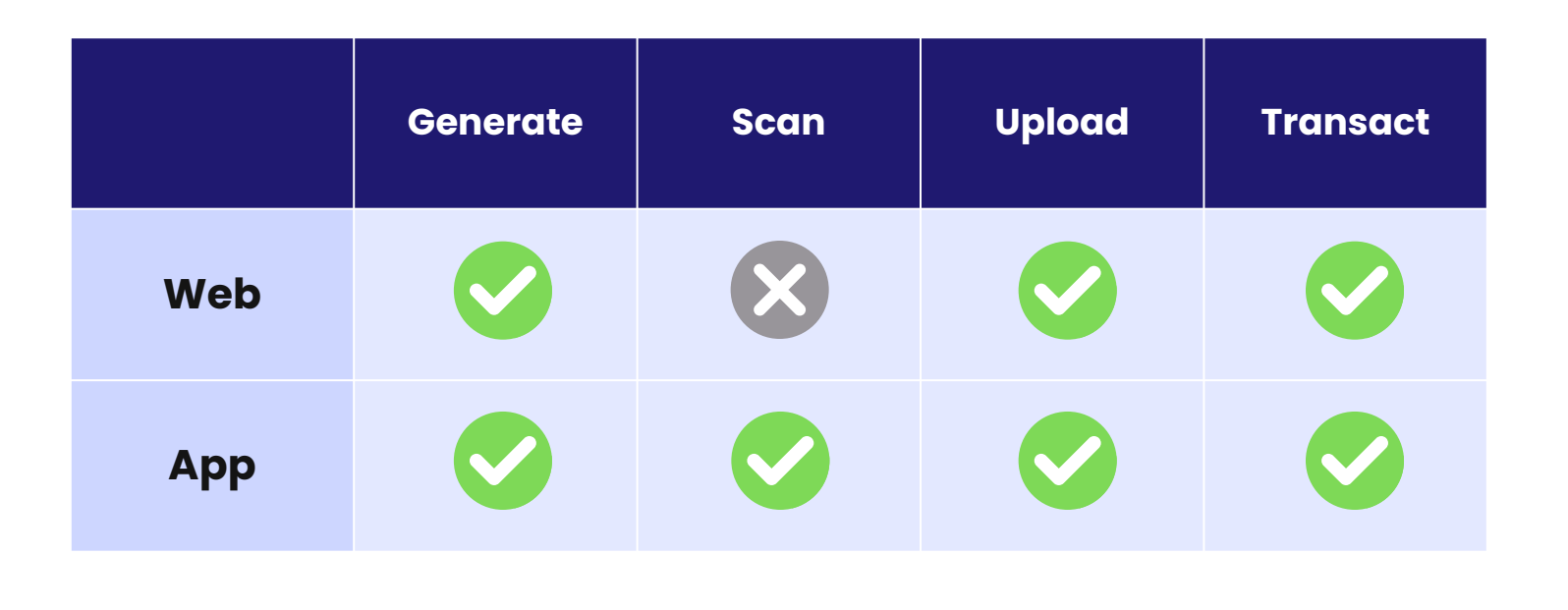

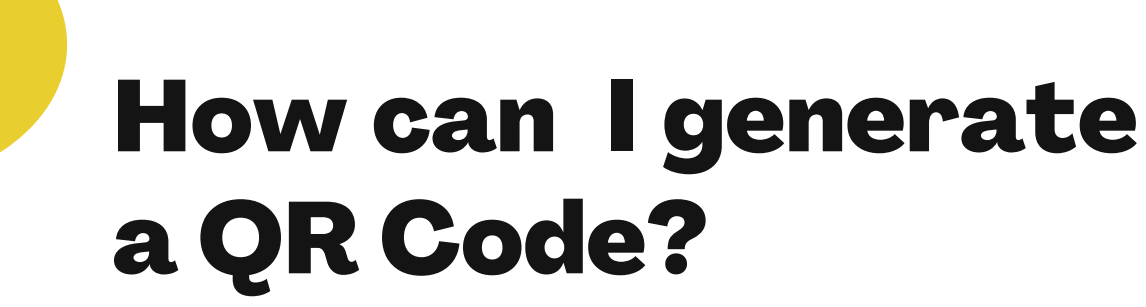

1.Log-in to **BankCom [Personal]** Web or App.

#### 2.Go to **QR Generator**.

- For Web, select QR Ph and click
   Generate QR Code.
- 3. Select your Source Account.
- 4. Enter your nickname and the amount\*.
- 5. Click Generate QR.
  - For Web, click **Submit**. Review the

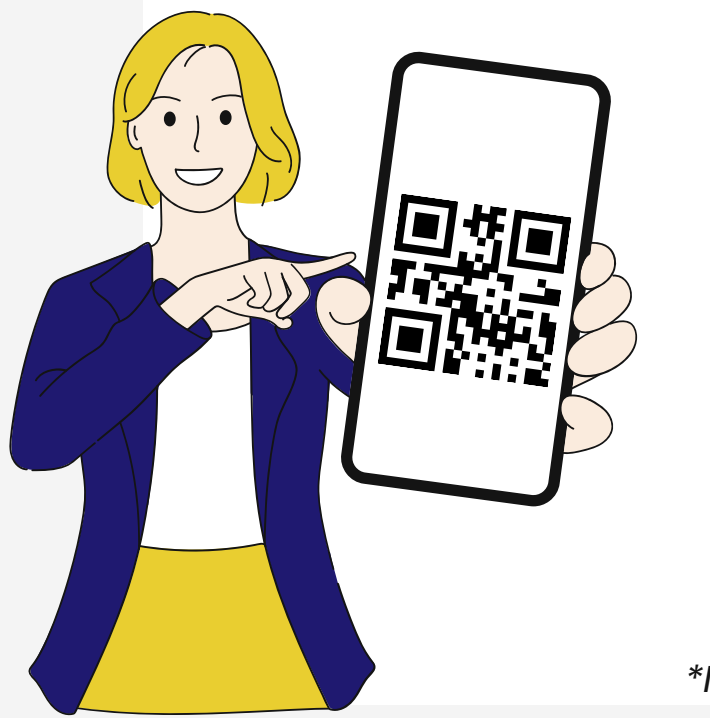

2

details and click Confirm.
6.Download the generated QR code.
o For App, click Save to device to save the generated QR code in your phone gallery or click Share to share it on different platforms.

• For Web, click **Download** to save.

\*Note: Amount field is optional

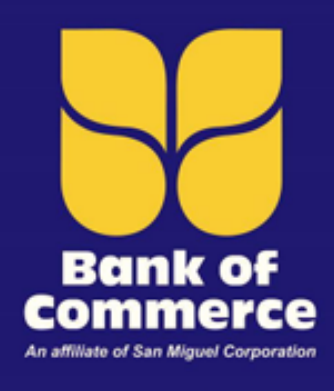

## **JQRPh** FAQ VIA BANKCOM [PERSONAL]

## How can I transfer?

Via Web

#### **Fund Transfer to Other BankCom Account** (via Upload QR)

- 1.Log-in to BankCom [Personal] Web.
- 2.Go to Financial Services and select Fund Transfer.
- 3. Click **Other Account** and select your Source Account.
- 4. Click the QR code icon under the Transfer To field to upload the QR code file.
  - Click Choose File and select the BankCom-generated QR code.
  - Once you have selected, click **Open** and **Submit** to upload the file.
- 5. Input the amount and remarks\* then click **Submit**.
- Review the details and click Confirm.

6. Validate the transaction via OTP then click **Submit**.

#### **Fund Transfer to Other Bank** (via Upload QR)

#### 1.Log-in to **BankCom [Personal]** Web.

- 2.Go to Financial Services and click Transfer to Other Bank.
- 3. Select InstaPay and click Upload QR.
- 4. Click **Choose File** and select the applicable QR code.
  - Once you have selected, click **Open** and **Submit** to upload the file.
- 5. Select your Source Account. Input the amount and remarks\* then click Submit.
  - Review the details and click **Confirm**.
- 6. Validate the transaction via OTP then click **Submit**.

#### Via App

#### Log-In Page

**Transfer via Log-In Page** (via Scan & Upload QR)

- 1.Open your **BankCom [Personal]** App.
- 2. Click **Transfer via QR** in log-in page.
- 3. Scan or Upload the QR.
  - Click **Scan QR** to scan the QR code using the camera of your device.
  - Click **Upload QR** to upload the QR code from your gallery.
- 4.Log-in to your account to proceed with the transaction.
- 5. Select your Source Account. Input the amount and your remarks\* then click **Submit**.
- 6. Review the details and click **Confirm**.

#### **Function Page**

**Fund Transfer to Other BankCom Account** (via Scan & Upload QR)

- 1.Log-in to **BankCom [Personal]** App.
- 2.Go to Fund Transfer and select Other Account.
- 3. Select your Source Account.
- 4. Scan or Upload the QR.

- Click **Scan QR** to open the camera of your device and scan.
- Click **Upload QR** to open the gallery of your device and upload. 5. Input the amount and your remarks\* then click **Submit**. 6. Review the details and click **Confirm**.

#### **Fund Transfer to Other Bank** (via Scan & Upload QR)

#### 1.Log-in to **BankCom [Personal]** App.

2. Click the side bar. Go to Fund Transfer and select Other Bank. 3. Select InstaPay and click Upload QR Code.

4. Scan or Upload the QR.

- Click Scan QR to open the camera of your device and scan.
- Click **Upload QR** to open the gallery of your device and upload.
- 5.Select your Source Account. Input the amount and your remarks\* then click Submit.
- 6. Review the details and click **Confirm**.

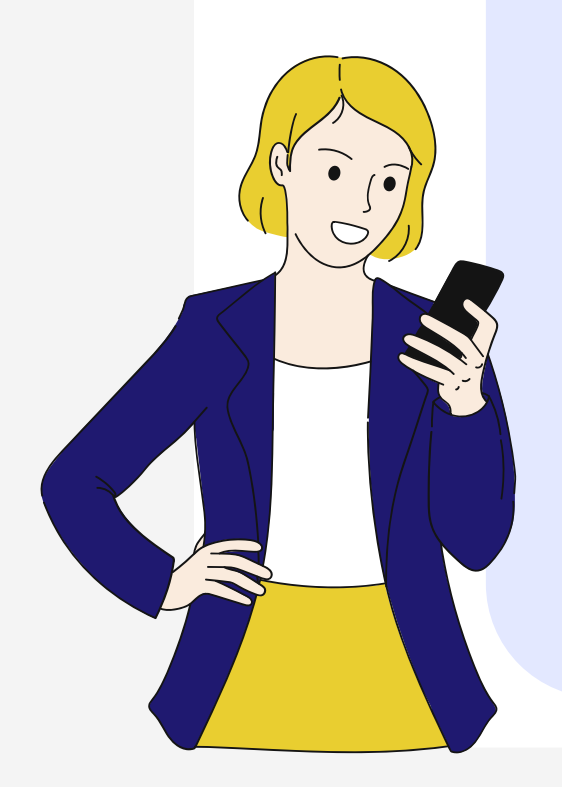

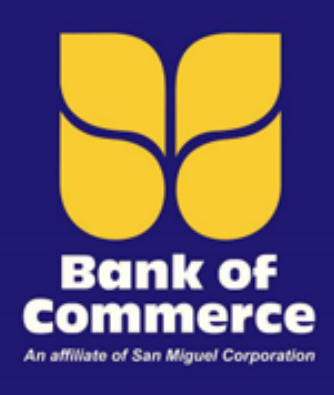

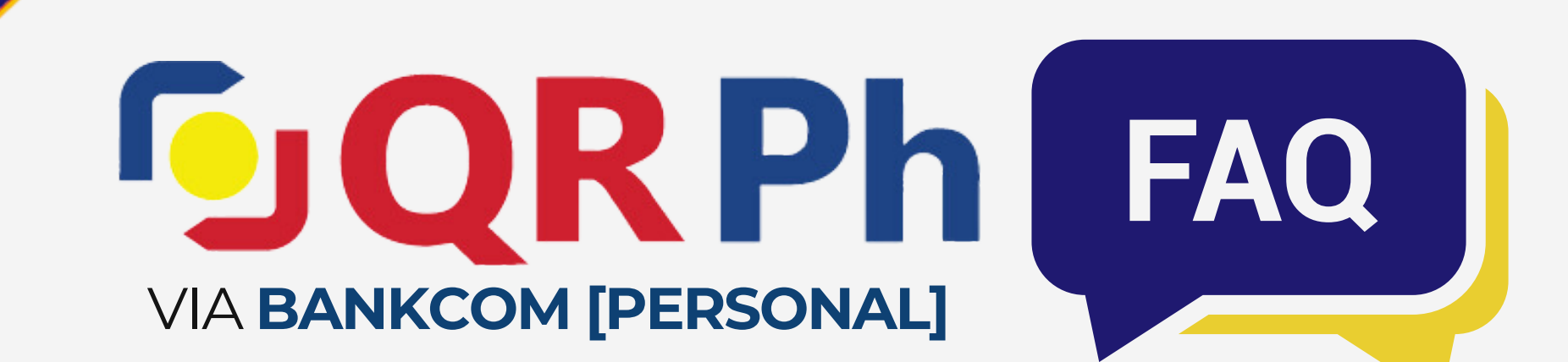

## Where can I use **QR** Ph?

**BankCom** [Personal] can transfer and pay to all QR Ph participating banks (P2P) and to over 400,000 merchants (P2M).

To easily identify them, simply look for the **QR Ph** logo and scan.

## How can I view my QR Ph transactions?

1.Log-in to BankCom [Personal] Web

or App.

- 2.Go to **Fund Transfer (Other Account)** or **Fund Transfer (Other Bank)** Module.
- 3. Select **View History** (Web) or click the Q search icon (App). Tap it again to display search filter.

4.Tick **QR Ph** option and select **Search**.

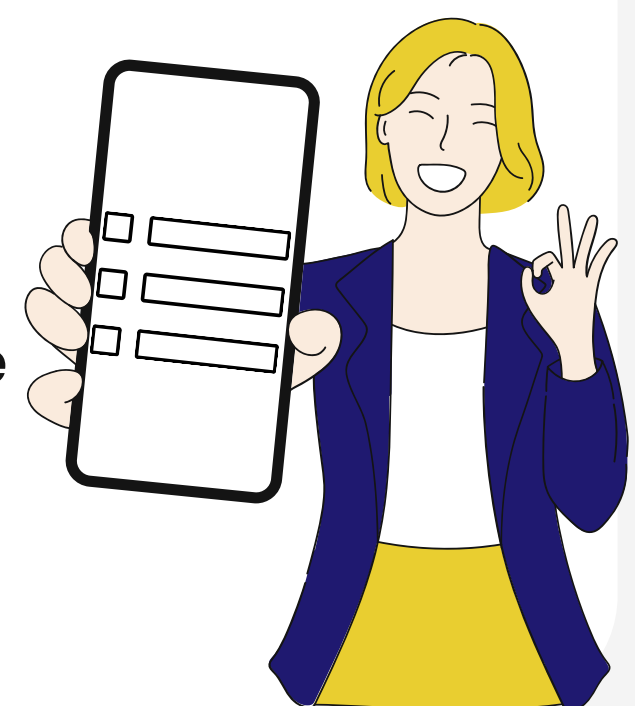

# What else should I need to know regarding QR Ph?

#### Fees

For P2P transfers, a fee of ₱15.00 will apply per transaction. P2M transfers are free from any transaction fees.

#### **App Permissions**

When scanning or uploading a QR code, the device will ask for app permissions to ensure your privacy, security, and control over how it will interact with your device.

## Who should I contact for inquiries regarding QR Ph?

For **QR Ph**-related inquires and concerns, you may contact:

**Bank of Commerce Customer Care** at (02) 8-632-2265, any of our Domestic Toll-free numbers (PLDT) 1800-10-982-6000 and (Globe Lines) 1800-8-982-6000 or **customerservice@bankcom.com.ph**.

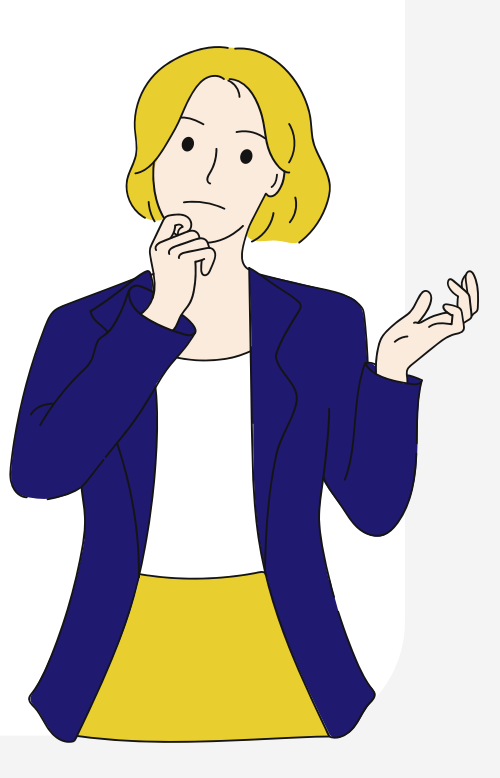